## Migrate 'Condition based on regular expression'

The Condition based on regular expression of JWT DC is not yet available in JWT Cloud but can be implemented easily using a Jira expression condition.

Since JWT DC field codes are not available in conditions or validators in JWT Cloud, they have to be replaced by their Jira expression equivalent.

## **Migration steps**

2

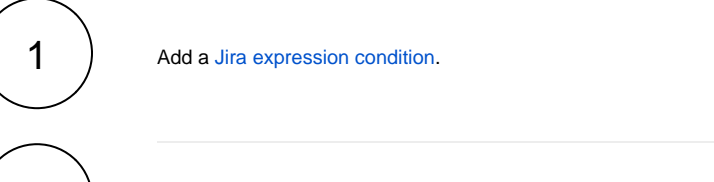

Build a matching Jira expression by migrating the parameters of the Condition based on regular expression.

The resulting Jira expression has the form

VALUE.match(Regular\_expression) != null

VALUE and Regular\_expression are the transformed parameters of Condition based on regular expression which are migrated like shown in the following table.

## JWT DC JWT Cloud Notes Q Di. option JWT DC Value Value from field Select the corresponding field from the Field injector. Not all fields known in the JWT DC parser are available as Jira expression field code. Translate the JWT DC parser expression to a Jira expression. Set value manually (parser expression) Regular Enter the regular expression of the JWT DC parameter. expressi on Addition Case insensitive Prefix the regular expression by (?i) without white space between (?i) and the al remaining regular expression. options Example: JWT DC regular expression Jira expression regular expression (?i)Important Task Important Task .\*[JWT] (?i).\*[JWT] Multi-line Prefix the regular expression by (?m) without white space between(?m) and the remaining regular expression. In case you already have a (? ) prefix, add m there

## Migration details

| Dot all          | Replace the " . " by " ( . $  \setminus n$ ) " in the regular expression. |  |
|------------------|---------------------------------------------------------------------------|--|
| Literal          | Escape each of the special characters of the regular expression, e.g.     |  |
|                  | \.\*\[JWT\]                                                               |  |
|                  |                                                                           |  |
| Negate condition | Replace the != operator by ==                                             |  |

Due to the different architecture, it may happen that the condition gets too complex. This is the case when many fields are checked. The condition cannot be saved, and a corresponding error message will be displayed. If that's the case, the condition has to be split up into two or more.

If you still have questions, feel free to refer to our support team.